# Configuration du redémarrage des applications contrôlées dans ISE 3.3

# Table des matières

# Introduction Conditions préalables Exigences Composants utilisés Informations générales Configurer Étape 1. Créer une demande de signature de certificat (CSR) Étape 2. Importer l'autorité de certification racine qui a signé votre CSR Étape 3. Importer le CSR signé Étape 4. Configuration de l'heure de redémarrage Vérifier Dépannage Informations connexes

# Introduction

Ce document décrit comment configurer le redémarrage de l'application contrôlée pour le certificat Admin dans ISE 3.3.

# Conditions préalables

#### Exigences

Cisco vous recommande de prendre connaissance des rubriques suivantes :

- Noeuds ISE/personas
- · Renouvellement/modification/création de certificat ISE

#### Composants utilisés

Les informations contenues dans ce document sont basées sur les versions de matériel et de logiciel suivantes :

- Logiciel Identity Service Engine (ISE) version 3.3
- · déploiement à deux noeuds

The information in this document was created from the devices in a specific lab environment. All of the devices used in this document started with a cleared (default) configuration. Si votre réseau

est en ligne, assurez-vous de bien comprendre l'incidence possible des commandes.

# Informations générales

Dans ISE, lorsque le certificat d'administration du noeud d'administration principal (PAN) est modifié, tous les noeuds du déploiement sont rechargés, d'abord le PAN, puis le reste des noeuds, ce qui entraîne une interruption de tous les services.

Lorsque le certificat Admin est remplacé dans un autre noeud, le seul noeud redémarré est ce noeud unique.

ISE 3.3 introduit une nouvelle fonctionnalité qui vous permet de planifier le rechargement des noeuds. Cela permet de mieux contrôler le redémarrage de chaque noeud et d'éviter les interruptions de tous les services.

# Configurer

Il existe différentes options pour modifier le certificat Admin du noeud PAN, comme :

- Créez une demande de signature de certificat (CSR) et attribuez le rôle Admin.
- Importez un certificat, une clé privée et attribuez le rôle Admin.
- Créez un certificat auto-signé et attribuez le rôle Admin.

Ce document décrit la méthode utilisant un CSR.

#### Étape 1. Créer une demande de signature de certificat (CSR)

- 1. Sur ISE, accédez à Administration > System > Certificates > Certificate Signing Requests.
- 2. Cliquez sur Générer une demande de signature de certificat (CSR).
- 3. Dans Utilisation, sélectionnez Admin.
- 4. Dans Noeud(s), sélectionnez le noeud Administrateur principal.
- 5. Renseignez les informations du certificat.
- 6. Cliquez sur Générer.
- 7. Exportez le fichier et signez-le avec une autorité valide.

| Deployment                                                                                                    | Licensing                                                                                               | Certificates                                                                                                    | Logging N                                                                                                    | laintenance                                                                                 | Upgrade                                                                   | Health Checks                                                     |
|----------------------------------------------------------------------------------------------------|----------------------------------------------------------------------------------------------------|----------------------------------------------------------------------------------------------------|----------------------------------------------------------------------------------------------------|---------------------------------------------------------------------------------------------|---------------------------------------------------------------------------|-------------------------------------------------------------------|
|                                                                                                    |                                                                                                    | ISE C                                                                                                    | ertificate Author                                                                                                    | ity Certificate                                                                             | s:                                                                        |                                                                   |
| Certificate Man<br>System Certi<br>Admin Certifi<br>Trusted Certi<br>OCSP Client<br>Certificate Si<br>Certificate Pe | nagement<br>ficates<br>icate Node Restart<br>ificates<br>Profile<br>igning Requests<br>eriodic Check Se | <ul> <li>IS</li> <li>IS</li> <li>R</li> <li>R</li> <li>Usage</li> <li>Cer</li> <li>Allow</li> <li>Node</li> </ul> | E Root CA - This is no<br>E Intermediate CA - The<br>enew ISE OCSP Respo<br>to CA/ISE Intermediat<br>tificate(s) will be use<br>w Wildcard Certificates<br>(s) | t a signing request<br>his is an Intermedia<br>nder Certificates -<br>e CA.<br>ed for Admin | t, but an ability to gen<br>ate CA Signing Reque<br>This is not a signing | herate a brand new Root C<br>est.<br>request, but an ability to r |
| Certificate Aut                                                                                                    | hority                                                                                                  | > Nod                                                                                                    | erate CSR's for these N<br>e                                                                                                    | lodes:<br>C:                                                                                | SR Friendly Name                                                          | Imin                                                              |
|                                                                                                    |                                                                                                    |                                                                                                    | -ise-33-2                                                                                                    |                                                                                             | -ise-33-2#                                                                | Admin                                                             |
|                                                                                                    |                                                                                                    | Subjec<br>Con<br>\$F                                                                                              | ct<br>nmon Name (CN)<br>CQDN\$                                                                                                    |                                                                                             |                                                                           |                                                                   |
|                                                                                                    |                                                                                                    | Org                                                                                                    | anizational Unit (OU                                                                                                    | )                                                                                           |                                                                           |                                                                   |
|                                                                                                    |                                                                                                    | Org<br>TA                                                                                                    | anization (O)<br>AC                                                                                                    |                                                                                             |                                                                           |                                                                   |

Création de CSR

Étape 2. Importer l'autorité de certification racine qui a signé votre CSR

- 1. Sur ISE, accédez à Administration > System > Certificates > Trusted Certificates.
- 2. Cliquez sur Import.
- 3. Cliquez sur Choose File et sélectionnez le certificat d'autorité de certification racine.
- 4. Écrivez un nom convivial.
- 5. Activez les cases à cocher :
  - 1. Confiance pour l'authentification dans ISE.
  - 2. Confiance pour l'authentification des services Cisco.
- 6. Cliquez sur Submit.

| Deployment                                     | Licensing                                          | Certificates               | Logging Mair          | ntenance Up                                  | grade Health Checks                 | Backup & Restore | Admin Access | Settings    |
|------------------------------------------------|----------------------------------------------------|----------------------------|-----------------------|----------------------------------------------|-------------------------------------|------------------|--------------|-------------|
| Certificate Mar<br>System Cert<br>Admin Certif | nagement<br>lificates<br>ficate Node Restart       | <ul> <li>Import</li> </ul> | a new Certificate int | e Choose File No                             | e Store<br>file chosen              |                  |              |             |
| Trusted Cert                                   | tificates                                          |                            | Friendly Nam          | e Root-CA                                    |                                     |                  | 0            |             |
| OCSP Client<br>Certificate S<br>Certificate P  | t Profile<br>Signing Requests<br>Periodic Check Se |                            |                       | Trusted For: () Trust for auther Trust for c | ntication within ISE                |                  |              |             |
| Certificate Aut                                | thority                                            | >                          |                       | Truet for author                             | st for certificate based admin auth | entication       |              |             |
|                                                |                                                    |                            |                       | Trust for Native                             | PSec certificate based authentic    | ation            |              |             |
|                                                |                                                    |                            |                       | Validate Certifie                            | cate Extensions                     |                  |              |             |
|                                                |                                                    |                            | Descriptio            | n                                            |                                     |                  |              |             |
|                                                |                                                    |                            |                       |                                              |                                     |                  |              |             |
|                                                |                                                    |                            |                       |                                              |                                     |                  | Su           | bmit Cancel |

Importer le certificat racine

### Étape 3. Importer le CSR signé

- 1. Sur ISE, accédez à Administration > System > Certificates > Certificate Signing Requests.
- 2. Sélectionnez le CSR et cliquez sur Bind Certificate.
- 3. Cliquez sur Choisir un fichier et sélectionnez le certificat signé.
- 4. Configurez un nom convivial.

| Deployment                             | Licensing              | Certificates          | Logging                                       | Maintenan                             | ce Upgrade                    | Health Checks               | Backup &              |
|----------------------------------------|------------------------|-----------------------|-----------------------------------------------|---------------------------------------|-------------------------------|-----------------------------|-----------------------|
| Certificate Manago<br>System Certifica | ement<br>tes           | Čer                   | tificate S                                    | Signing F                             | Requests                      |                             |                       |
| Admin Certificat                       | e Node Restart<br>Ites | Genera<br>A Certifi   | ate Certificate Sig<br>cate Signing Reques    | ning Requests (<br>sts (CSRs) must be | CSR)<br>sent to and signed by | y an external authority. Cl | lick "export" to dow  |
| Certificate Signi                      | ng Requests            | signed b<br>bound, it | y an external author<br>t will be removed fro | ity. After a requestom this list.     | t has been signed, clid       | k "bind" to bind the requ   | uest to the signed ce |
| Certificate Perio                      | dic Check Se           | Q View                | ① Export                                      | 🗊 Delete                              | Bind Certificate              |                             |                       |
| Certificate Authori                    | ty                     | >                     | Friendly Name                                 |                                       | Certif                        | cate Subject                | Key Length Po         |
|                                        |                        |                       | 📥 🖦-ise-3                                     | 33-2#Admin                            | CN=                           | ise-33-2.a                  | 4096                  |

Certificat de liaison

| Deployment Licensing                                                                                                    | Certificates     | Logging                                                               | Maintenance                                | Upgrade            | Health Cl   | hecks Backup      | & Restore A    | dmin Access    |   |  |  |
|----------------------------------------------------------------------------------------------------|------------------|-----------------------------------------------------------------------|--------------------------------------------|--------------------|-------------|-------------------|----------------|----------------|---|--|--|
| Certificate Management<br>System Certificates<br>Admin Certificate Node Restart<br>Trusted Certificates<br>OCSP Client Profile<br>Certificate Signing Requests | Bind CA S        | Signed Certif<br>ertificate File<br>ndly Name<br>ate Certificate Exte | ficate<br>Choose<br>Admin-Ce<br>ensions () | 9 File signed      | .cer        |                   |                |                |   |  |  |
| Certificate Periodic Check Se                                                                                                    |                  | Usa                                                                   | age                                        |                    |             |                   |                |                |   |  |  |
| Certificate Authority                                                                                                    | Adm              | in: Use certificate                                                   | to authenticate the IS                     | E Admin Portal and | DataConnect |                   |                |                |   |  |  |
|                                                                                                    | Deple            | Deployment Nodes                                                      |                                            |                    |             |                   |                |                |   |  |  |
|                                                                                                    | Set Restart Time |                                                                       |                                            |                    |             |                   |                |                |   |  |  |
|                                                                                                    |                  | Hostname                                                              | Personas                                   | F                  | tole(s)     | Services          | Restart Time   | Restart Status | ^ |  |  |
|                                                                                                    |                  | asc-ise33-1                                                           | 037 Administr                              | ation, Monit       | SECONDARY   | SESSION, PROFILER | Not Configured |                |   |  |  |
|                                                                                                    |                  | -ise                                                                  | e-33-2 Administr                           | ation, Monit I     | PRIMARY     | SESSION, PROFILER | Not Configured |                |   |  |  |

Certificat de liaison

#### Étape 4. Configuration de l'heure de redémarrage

- 1. Vous pouvez maintenant voir une nouvelle section. Vous configurez ici le processus de redémarrage.
- 2. Vous pouvez configurer une heure par noeud ou sélectionner les deux noeuds et appliquer la même configuration.
- 3. Choisissez un noeud et cliquez sur Set Restart Time.
- 4. Choisissez la date, l'heure et cliquez sur Enregistrer.
- 5. Vérifiez l'heure et si tout est correct, cliquez sur Submit.

# Set Restart Time

#### Scheduler

Restart Now
 Restart Later

| Set Date   | Set Time |    |        |
|------------|----------|----|--------|
| 27/09/2023 | 11:00~   | PM | $\sim$ |

cancel

save

#### Définir l'heure de redémarrage

| Deployment                                         | Licensing          | Certif | icates            | Logging            | Maintenance            | Upgrade           | Health C       | hecks Backup      | & Restore Admin Acces   |
|----------------------------------------------------|--------------------|--------|-------------------|--------------------|------------------------|-------------------|----------------|-------------------|-------------------------|
| Certificate Man<br>System Certifi<br>Admin Certifi | agement<br>ficates | ~ E    | Bind CA S         | igned Certif       | icate<br>Choos         | e File signed     | d.cer          |                   |                         |
| Trusted Certi                                      | ficates            |        | Friend            | dly Name           | Admin-Ce               | ert               |                | 0                 |                         |
| OCSP Client                                        | Profile            |        | Validat           | e Certificate Exte | ensions 🗌 🚺            |                   |                |                   |                         |
| Certificate Si                                     | gning Requests     |        |                   |                    |                        |                   |                |                   |                         |
| Certificate Pe                                     | riodic Check Se    |        |                   | Usa                | ge                     |                   |                |                   |                         |
| Certificate Auth                                   | ority              | >      | 🗸 Admin           | a: Use certificate | to authenticate the IS | E Admin Portal an | nd DataConnect |                   |                         |
|                                                    |                    |        | Deploy<br>Set Res | yment Node         | S                      |                   |                |                   |                         |
|                                                    |                    |        |                   | Hostname           | Personas               |                   | Role(s)        | Services          | Restart Time            |
|                                                    |                    |        |                   |                    | _                      |                   |                |                   |                         |
|                                                    |                    |        |                   | asc-ise33-1        | 037 Administra         | ation, Monit      | SECONDARY      | SESSION, PROFILER | Wed Sep 27 2023 11:00PM |
|                                                    |                    |        |                   | in in ise          | -33-2 Administra       | ation, Monit      | PRIMARY        | SESSION, PROFILER | Wed Sep 27 2023 10:00PM |

Confirmer l'heure de redémarrage

# Vérifier

Un nouvel onglet est disponible, accédez à Administration > System > Certificates > Admin Certificate Node Restart. Vous pouvez valider la configuration effectuée et la modifier si nécessaire.

Pour le modifier, cliquez sur Set Restart Time ou Restart Now.

| Deployment                                                                         | Licensing                                                  | Certificates                      | Logging                                                       | Maintenance                                                          | Upgrade He        | alth Checks Backup & | Restore Admin Access    | Settings       |
|------------------------------------------------------------------------------------|------------------------------------------------------------|-----------------------------------|---------------------------------------------------------------|----------------------------------------------------------------------|-------------------|----------------------|-------------------------|----------------|
| Certificate Man<br>System Certifi<br>Admin Certifi<br>Trusted Certi<br>OCSP Cilent | agement<br>ficates<br>cate Node Rest<br>ficates<br>Profile | Adm After you nodes. Ir is config | add or edit an ai<br>n this window, you<br>ured for Restart N | you must restart all the Cisco I<br>e node restarts. If more than or | SE<br>node        | AB ~~                |                         |                |
| Certificate Si                                                                     | gning Requests                                             | Set Re                            | start Time 🕕 Res                                              | tart Now ()                                                          |                   |                      |                         |                |
| Certificate Pe                                                                     | eriodic Check Se                                           |                                   | Hostname                                                      | ∧ Personas                                                           | Role(s)           | Services             | Restart Time            | Restart Status |
| Certificate Auth                                                                   | ority                                                      | , 0                               | asc-ise33-1037                                                | Administration, Mor                                                  | nitorin SECONDARY | SESSION, PROFILER    | Wed Sep 27 2023 10:00PM | Not Restarted  |
|                                                                                    |                                                            |                                   | -ise-33-2                                                     | Administration, Mor                                                  | nitorin PRIMARY   | SESSION, PROFILER    | Wed Sep 27 2023 10:00PM | Not Restarted  |

Vérifier le redémarrage

Vous pouvez valider l'état du noeud pendant le processus. L'image suivante est un exemple lorsqu'un noeud est rechargé et que l'autre est en cours :

| Certificate Management ~      | Adr                                                                                                    | Admin Certificate Node Restart |                              |           |                 |                         |                     |  |  |  |  |
|-------------------------------|----------------------------------------------------------------------------------------------------|--------------------------------|------------------------------|-----------|-----------------|-------------------------|---------------------|--|--|--|--|
| Admin Certificate Node Rest   | After you add or edit an admin usage certificate on the primary PAN, you must restart all the Cisco ISE    |                                |                              |           |                 |                         |                     |  |  |  |  |
| Trusted Certificates          | nodes. In this window, you can schedule and monitor the status of the node restarts. If more than one node |                                |                              |           |                 |                         |                     |  |  |  |  |
| OCSP Client Profile           | is confi                                                                                                   | gured for Restart Nov          | w , nodes will restart in se | quence    |                 |                         |                     |  |  |  |  |
| Certificate Signing Requests  | Set R                                                                                                    | estart Time 🛈 Resta            | rt Now (i)                   |           |                 |                         | All $\sim$          |  |  |  |  |
| Certificate Periodic Check Se |                                                                                                    | Hostname                       | Personas                     | Role(s) ^ | Services        | Restart Time            | Restart Status      |  |  |  |  |
| Certificate Authority >       |                                                                                                    | -ise-33-2                      | Administration, Monitorin    | PRIMARY   | SESSION, PROFIL | Wed Sep 27 2023 10:00PM | Restart success     |  |  |  |  |
| ,                             |                                                                                                    | asc-ise33-1037                 | Administration, Monitorin    | SECONDARY | SESSION, PROFIL | Wed Sep 27 2023 10:00PM | Restart in progress |  |  |  |  |

PAN redémarré

Vérifiez les modifications et redémarrez avec les rapports.

Pour vérifier les modifications de configuration, accédez à Opérations > Rapports > Rapports > Audit > Audit de la configuration des modifications.

| Export Summary                                     |        | Change (                                    | Con                                                                                     | figuratio     | n Audit 💿 |           |                                      | Add                       | to My Reports Export     |  |  |  |
|----------------------------------------------------|--------|---------------------------------------------|-----------------------------------------------------------------------------------------|---------------|-----------|-----------|--------------------------------------|---------------------------|--------------------------|--|--|--|
| My Reports                                         | >      | From 2023-09-27 00<br>Reports exported in I | rom 2023-09-27 00:00:00.0 To 2023-09-27 16:24:49.0<br>leports exported in last 7 days 0 |               |           |           |                                      |                           |                          |  |  |  |
| Reports                                            | ~      |                                             |                                                                                         |               |           |           |                                      |                           |                          |  |  |  |
| Audit                                              | $\sim$ |                                             |                                                                                         |               |           |           |                                      |                           | Filter 🗸 📿               |  |  |  |
| Adaptive Network Control                           |        | Logged At                                   |                                                                                         | Administrator | O Server  | Interface | Object Type                          | Object Name               | Event                    |  |  |  |
| Administrator Logins<br>Change Configuration Audit | 1      | Today V×                                    |                                                                                         | admin         | × Server  |           | Object Type                          | Object Name               |                          |  |  |  |
| Cisco Support Diagnostics                          |        | 2023-09-27 15:43:                           | 00.0                                                                                    | admin         | -ise-33-2 | 2 GUI     | Admin Certificate Controlled Restart | asc-ise33-1037.aaame      | Changed configuration    |  |  |  |
| Data Purging Audit                                 |        | 2023-09-27 15:26:                           | 57.9                                                                                    | admin         | ise-33-2  | 2 GUI     | Admin Certificate Controlled Restart | asc-ise33-1037.aaame      | Added configuration      |  |  |  |
| Endpoints Purge Activities                         |        | 2023-09-27 15:26:                           | 57.5                                                                                    | admin         | -ise-33-  | 2 GUI     | CertificateBinding                   | BindCertificate           | Added configuration      |  |  |  |
| OpenAPI Operations                                 |        | 2023-09-27 14:38:                           | 01.6                                                                                    | admin         | ise-33-2  | 2 GUI     | Certificate Signing Request          | -ise-33-2#Admin           | Certificate has been exp |  |  |  |
| Operations Audit                                   |        | 2023-09-27 14:37:                           | 58.8                                                                                    | admin         | -ise-33-2 | 2 GUI     | CertificateSigningRequest            | CertificateSigningRequest | Added configuration      |  |  |  |

Rapport de configuration

# Pour vérifier le redémarrage, accédez à Opérations > Rapports > Rapports > Audit > Audit des opérations.

| Operations Audit  O From 2023-09-27 00:00:00 To 2023-09-27 22:50:14.0 Reports exported in last 7 days 0 |           |     |                       |                     | Add to My Repo             |
|----------------------------------------------------------------------------------------------------|-----------|-----|-----------------------|---------------------|----------------------------|
| 2023-09-27 22:04:20.0                                                                                   |           | CLI | Configuration-Changes | Added configuration | Filter                     |
| 2023-09-27 22:04:20.0                                                                                   |           | CLI | Configuration-Changes | Added configuration |                            |
| 2023-09-27 22:00:16.16 system                                                                           | 127.0.0.1 | CLI | Process-Management    | ISE process stopped | Application server stopped |

Redémarrer le rapport

#### Exemples de journaux de \*\*\*-ise-33-2, ise-psc.log :

#### <#root>

#### Configuration applied:

2023-09-27 15:26:12,109 INFO [DefaultQuartzScheduler\_Worker-6][[]] admin.caservice.certmgmt.scheduler. Restart is Not configured , Hence skipping restart status check for asc-ise33-1037 2023-09-27 15:26:57,775 INFO [admin-http-pool6][[]] cpm.admin.infra.action.RestartAction -::admin:::adminCertRestartData received --{"items":[{"hostName":"asc-ise33-1037","restartTime":"2023-09-27:10:00 {"hostName":"\*\*\*-ise-33-2","restartTime":"2023-09-27:10:00PM"}]}

#### Restart starts:

2023-09-27 21:59:11,952 INFO [DefaultQuartzScheduler\_Worker-6][[]] admin.caservice.certmgmt.scheduler. Executing AdminCertControlledRestartStatusJob [AdminCertControlledRestart[id=4af7d9c4-31d9-48e0-83dc-19] noderestartconfig=2023-09-27:10:00PM,noderestartstatus=Not Restarted,details=Not Restarted,maxdate=Thu 0 AdminCertControlledRestart[id=38b811df-03b5-4a64-87b6-363290b6b4ce,hostname=asc-ise33-1037,noderestartcon noderestartstatus=Not Restarted,details=Not Restarted,maxdate=Thu 0ct 12 2023 14:43:01 GMT-0600 (hora e 2023-09-27 21:59:12,113 INFO [DefaultQuartzScheduler\_Worker-6][[]] admin.caservice.certmgmt.scheduler. Restart configured , proceeding to trackRestartStatus for \*\*\*-ise-33-2 2023-09-27 21:59:12,113 INFO [DefaultQuartzScheduler\_Worker-6][[]] admin.caservice.certmgmt.scheduler. Restart configured , proceeding to trackRestartStatus for asc-ise33-1037 2023-09-27 22:00:00,003 INFO [DefaultQuartzScheduler\_Worker-3][[]] admin.caservice.certmgmt.scheduler. Executing AdminCertControlledRestartSchedulerJob 2023-09-27 22:00:00,022 INFO [DefaultQuartzScheduler\_Worker-3][[]] admin.caservice.certmgmt.scheduler. Executing AdminCertControlledRestartSchedulerJob [AdminCertControlledRestart[id=4af7d9c4-31d9-48e0-83dc noderestartconfig=2023-09-27:10:00PM,noderestartstatus=Not Restarted,details=Not Restarted,maxdate=Thu AdminCertControlledRestart[id=38b811df-03b5-4a64-87b6-363290b6b4ce,hostname=asc-ise33-1037,noderestartc noderestartstatus=Not Restarted,details=Not Restarted,maxdate=Thu Oct 12 2023 14:43:01 GMT-0600 (hora e 2023-09-27 22:00:00,288 INFO [DefaultQuartzScheduler\_Worker-3][[]] admin.caservice.certmgmt.scheduler. Restart failed or not restarted yet , hence preparing restart for \*\*\*-ise-33-2 2023-09-27 22:00:00,288 INFO [DefaultQuartzScheduler\_Worker-3][[]] admin.caservice.certmgmt.scheduler. Configured Date is now , hence proceeding for restart , for \*\*\*-ise-33-2 023-09-27 22:00:00,288 INFO [DefaultQuartzScheduler\_Worker-3][[]] cpm.infrastructure.certmgmt.api.Admi updateRestartStatus updating restarted status 2023-09-27 22:00:00,288 INFO [DefaultQuartzScheduler\_Worker-3][[]] cpm.infrastructure.certmgmt.api.Adm Updating the data for node: \*\*\*-ise-33-2 2023-09-27 22:00:00,313 INFO [DefaultQuartzScheduler\_Worker-3][[]] admin.caservice.certmgmt.scheduler. Restart failed or not restarted yet , hence preparing restart for asc-ise33-1037 2023-09-27 22:00:00,313 INFO [DefaultQuartzScheduler\_Worker-3][[]] admin.caservice.certmgmt.scheduler. Configured Date is now , hence proceeding for restart , forasc-ise33-1037 2023-09-27 22:00:00,324 INFO [DefaultQuartzScheduler\_Worker-3][[]] admin.caservice.certmgmt.scheduler. restartNowList : \*\*\*-ise-33-2.aaamexrub.com,asc-ise33-1037.aaamexrub.com

Exemples de journaux de \*\*\*-ise-33-2, restartutil.log :

```
[main] Wed Sep 27 22:00:09 EST 2023:-----
[main] Wed Sep 27 22:00:09 EST 2023:RestartUtil: BEGIN - Restart called with args apponly:1377:***-ise-
[main] Wed Sep 27 22:00:09 EST 2023:-----
[main] Wed Sep 27 22:00:14 EST 2023:RestartUtil: Restarting Local node
[main] Wed Sep 27 22:00:14 EST 2023:[/usr/bin/sudo, /opt/CSCOcpm/bin/cpmcontrol.sh, restart_appserver_e
[main] Wed Sep 27 22:27:13 EST 2023:RestartUtil: Restarted local node and waiting for it to come up...
[main] Wed Sep 27 22:37:47 EST 2023:RestartUtil: Restart success for local node .
[main] Wed Sep 27 22:37:48 EST 2023:RestartUtil: Restarting node asc-ise33-1037.aaamexrub.com
[main] Wed Sep 27 22:37:54 EST 2023:RestartUtil: statusLine>>>HTTP/1.1 200
[main] Wed Sep 27 22:37:54 EST 2023:RestartUtil: Waiting for node asc-ise33-1037.aaamexrub.com to come
[main] Wed Sep 27 22:52:43 EST 2023:RestartUtil: Restart successful on node: asc-ise33-1037.aaamexrub.c
[main] Wed Sep 27 22:52:43 EST 2023:RestartUtil: cred file deleted
[main] Wed Sep 27 22:52:43 EST 2023:-----
[main] Wed Sep 27 22:52:43 EST 2023:RestartUtil:END- Restart called with args apponly:1377:***-ise-33-
[main] Wed Sep 27 22:52:43 EST 2023:-----
[main] Wed Sep 27 23:00:10 EST 2023: Usage RestartUtil local||remote apponly|full
```

Exemples de journaux provenant de asc-ise33-1037, restartutil.log :

# Dépannage

Pour vérifier les informations relatives à cette fonctionnalité, vous pouvez consulter les fichiers suivants :

- ise-psc.log
- restartutil.log

Pour les vérifier en temps réel à partir de la ligne de commande, vous pouvez utiliser ces commandes :

```
show logging application restartutil.log tail show logging application ise-psc.log tail
```

## Informations connexes

Assistance technique de Cisco et téléchargements

#### À propos de cette traduction

Cisco a traduit ce document en traduction automatisée vérifiée par une personne dans le cadre d'un service mondial permettant à nos utilisateurs d'obtenir le contenu d'assistance dans leur propre langue.

Il convient cependant de noter que même la meilleure traduction automatisée ne sera pas aussi précise que celle fournie par un traducteur professionnel.